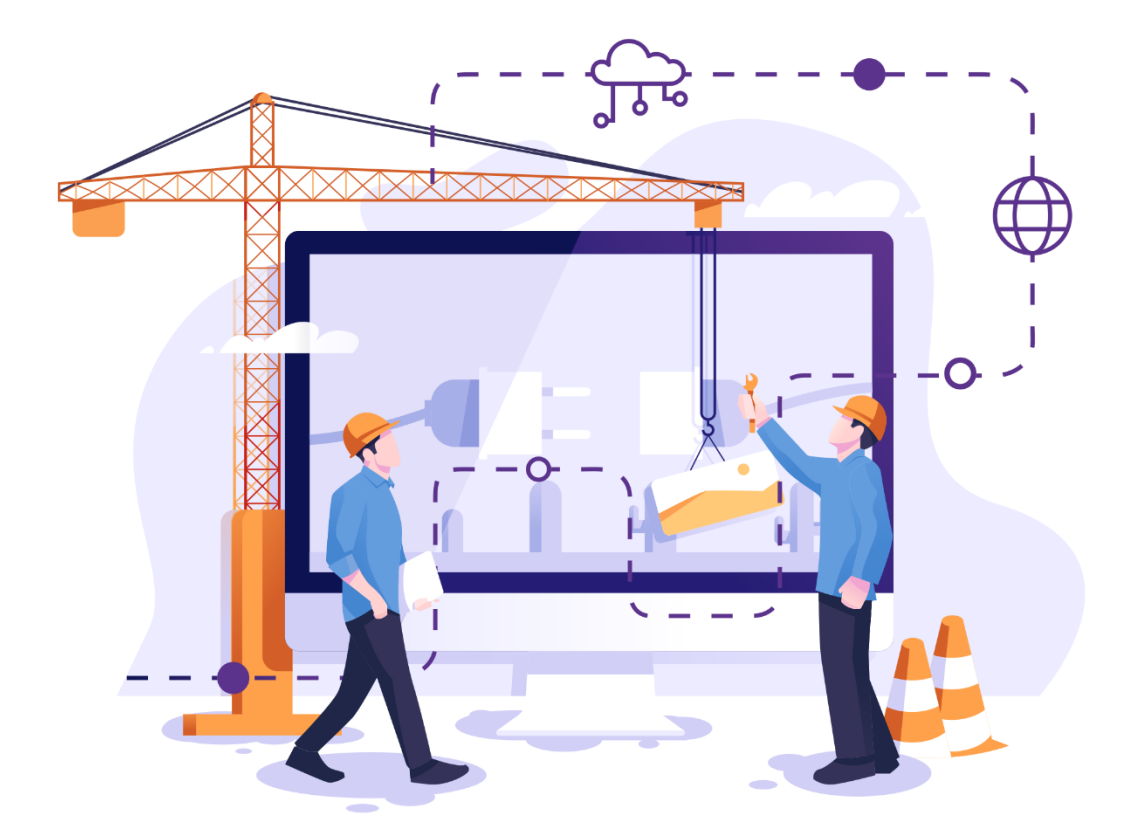

# **Panduan Operator Website**

untuk manajemen website yang ada di lingkungan Universitas Telkom

Direktorat Pusat Teknologi Informasi Universitas Telkom

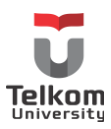

### Pendahuluan

Beragam website yang dikelola oleh Direktorat Pusat Teknologi Informasi sebagai penunjang setiap Unit maupun Bagian dalam pengelolaan informasi melalui website. Oleh karena itu, diperlukan adanya panduan yang dapat digunakan sebagai pedoman dalam menyeragamkan berbagai jenis konfigurasi yang ada di dalam setiap website.

Pada panduan ini akan menggunakan contoh website https://lc.telkomuniversity.ac.id.

#### Ketentuan

- 1. Konfigurasi server, SSO, themes, dan plugin dikelola oleh Direktorat Pusat Teknologi Informasi (PuTI)
- 2. Pembuatan subdomain dan akses pengguna dikelola oleh masing-masing unit, bagian, Direktorat, maupun Fakultas.

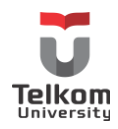

# Daftar Isi

| Pendahuluan                        | 1  |
|------------------------------------|----|
| Ketentuan                          | 1  |
| Daftar Isi                         | 2  |
| Login Website                      | 3  |
| Menu Dashboard Web                 | 4  |
| Membuat berita                     | 6  |
| Membuat halaman khusus             | 7  |
| Membuat Pengumuman Jadwal Kegiatan | 9  |
| Menambahkan Plugin                 | 11 |
| Mengatur Themes                    | 13 |
| Penutup                            | 14 |

\*\*\*

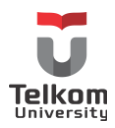

#### Login Website

Admin setiap pemilik website dapat melakukan login langsung melalui URL <a href="https://lc.telkomuniversity.ac.id/care">https://lc.telkomuniversity.ac.id/care</a>

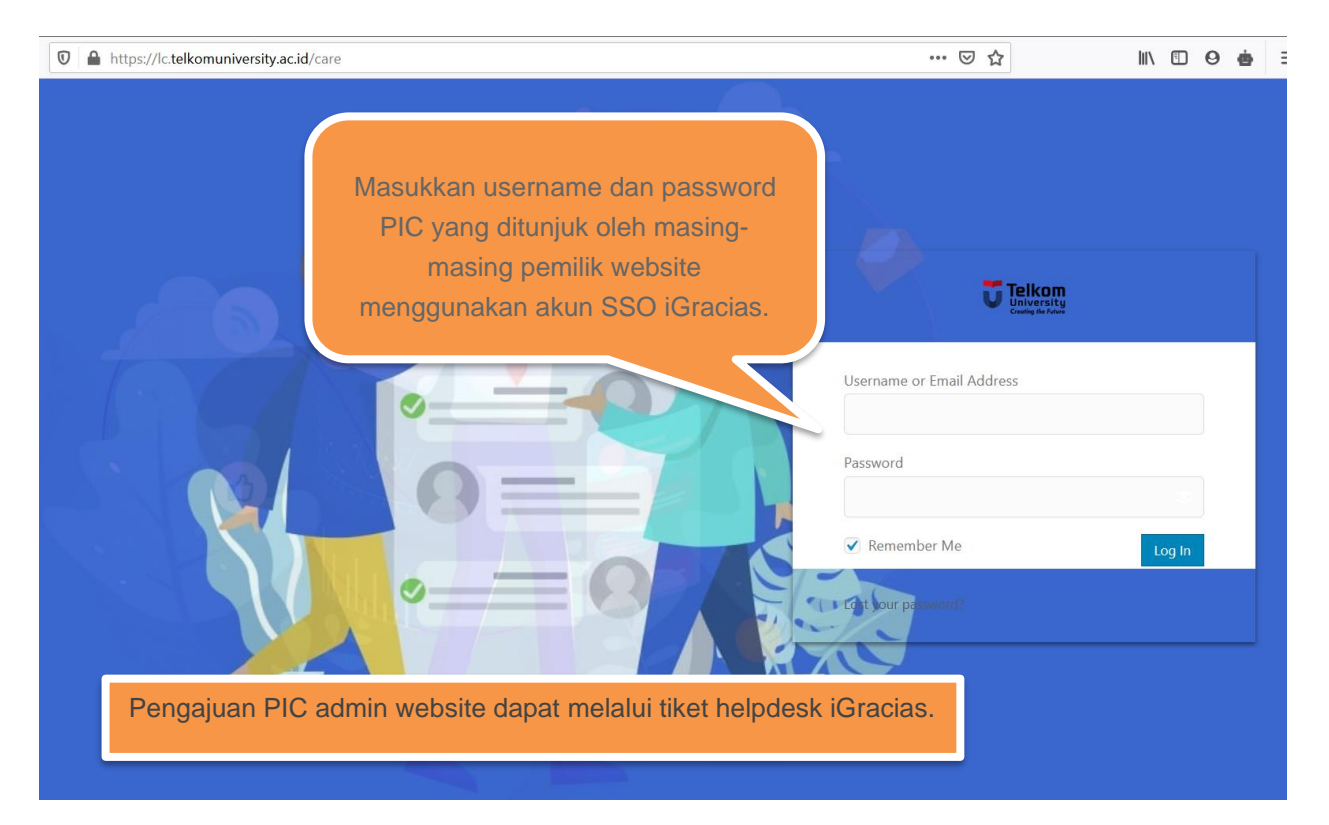

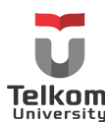

#### Menu Dashboard Web

- 1. **Dashboard**: Menampilkan seluruh informasi aktivitas dari website, seperti posting terakhir, jumlah pengunjung, dan sebagainya.
- 2. **Post**: Menu mengelola berita, seperti tambah baru, edit, maupun hapus.
- 3. **Media**: Menu untuk mengelola berkas atau file baik berupa gambar, video, ataupun dokumen
- 4. **Templates**: Menu untuk membuat template baru untuk elementor page builder, dan untuk import template elementor.
- 5. **Pages**: Membuat halaman khusus untuk halaman statis, seperti kontak, disclaimer, dan sebagainya
- 6. Comments: Menu untuk menampilkan semua komentar
- 7. **Feedback**: salah satu modul plugin dari plugin jetpack, yang terhubung dengan contact form dan digunakan untuk menampilkan pesan dari user.
- 8. Events: Membuat jadwal kegiatan dan menampilkannya pada halaman khusus
- 9. **Notices**: Menu yang berfungsi untuk membuat sebuah post dan disertakan sebuah tombol seperti tombol download yang akan diarahkan ke link ketika di klik.
- 10. **Photo Gallery**: Menu yang dapat digunakan untuk membuat sebuh post yang berisi kumpuluan foto atau yang biasa disebut galeri foto.
- 11. **Elementor**: Plugin untuk membuat sebuah page dengan tampilan, dan widget yang disediakan oleh plugin elementor.
- 12. **Profiles**: Menu yang berfungsi untuk membuat post yang berisikan sebuah profil dari pengguna atau tim.
- 13. **Courses:** Sebuah menu yang berfungsi untuk membuat sebuah halaman kursus yang dapat dipakai untuk pendaftaran sebuah kursus.
- 14. **Appearance**: Menu untuk memodifikasi tampilan website, seperti tema, widget, dan Menu.
- 15. Plugins: Menu untuk mengatur plugin yang ada atau menambah yang baru.
- 16. **Users**: Menu yang digunakan untuk mengedit profil, melihat semua pengguna, dan menambah pengguna baru
- 17. **Tools**: Menu ini memberi akses ke berbagai alat yang mudah digunakan seperti opsi untuk mengimpor dan mengekspor data ke/ dari situs wordPress. Selain itu juga untuk menjalankan pemeriksaan kesehatan situs, yang menunjukkan informasi penting tentang konfigurasi wordPress.
- 18. **Setting**: Menu yang berisikan beberapa fungsi antara lain:

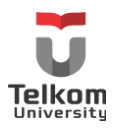

- a. General Setting, mencakup pengaturan umum website WordPress, yaitu menyesuaikan judul blog, tagline, email, zona waktu, format tanggal.
- b. Writing yang berfungsi untuk mengatur formatting, dan remote publishing.
- c. Reading untuk memilih apakah ingin menampilkan halaman depan (home page) berdasarkan POST atau PAGE. Selain itu, untuk menentukan berapa banyak tampilan postingan di homepage dan di syndication feeds. Kemudian untuk mengatur feed secara penuh atau sebagian. Settingan default-nya adalah halaman homepage menampilkan postingan. Settingan ini digunakan untuk mengatur apakah akan mengijinkan adanya komentar blog atau tidak.
- d. Discussion, untuk mengelola dan mengatur notifikasi terkait komentar yang masuk ke sebuah postingan.
- e. Media, untuk mengatur ukuran media yang disimpan di galeri website.
- f. Permalink ini cukup penting untuk website. Google dan mesin pencari lainnya akan lebih mudah mengindeks konten website dengan membuat permalink yang cocok untuk mesin pencari. Settingan default-nya adalah menggunakan page id. Namun disarankan, untuk mengatur permalink berdasarkan postname, supaya URL link lebih SEO friendly.

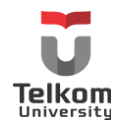

#### Membuat berita

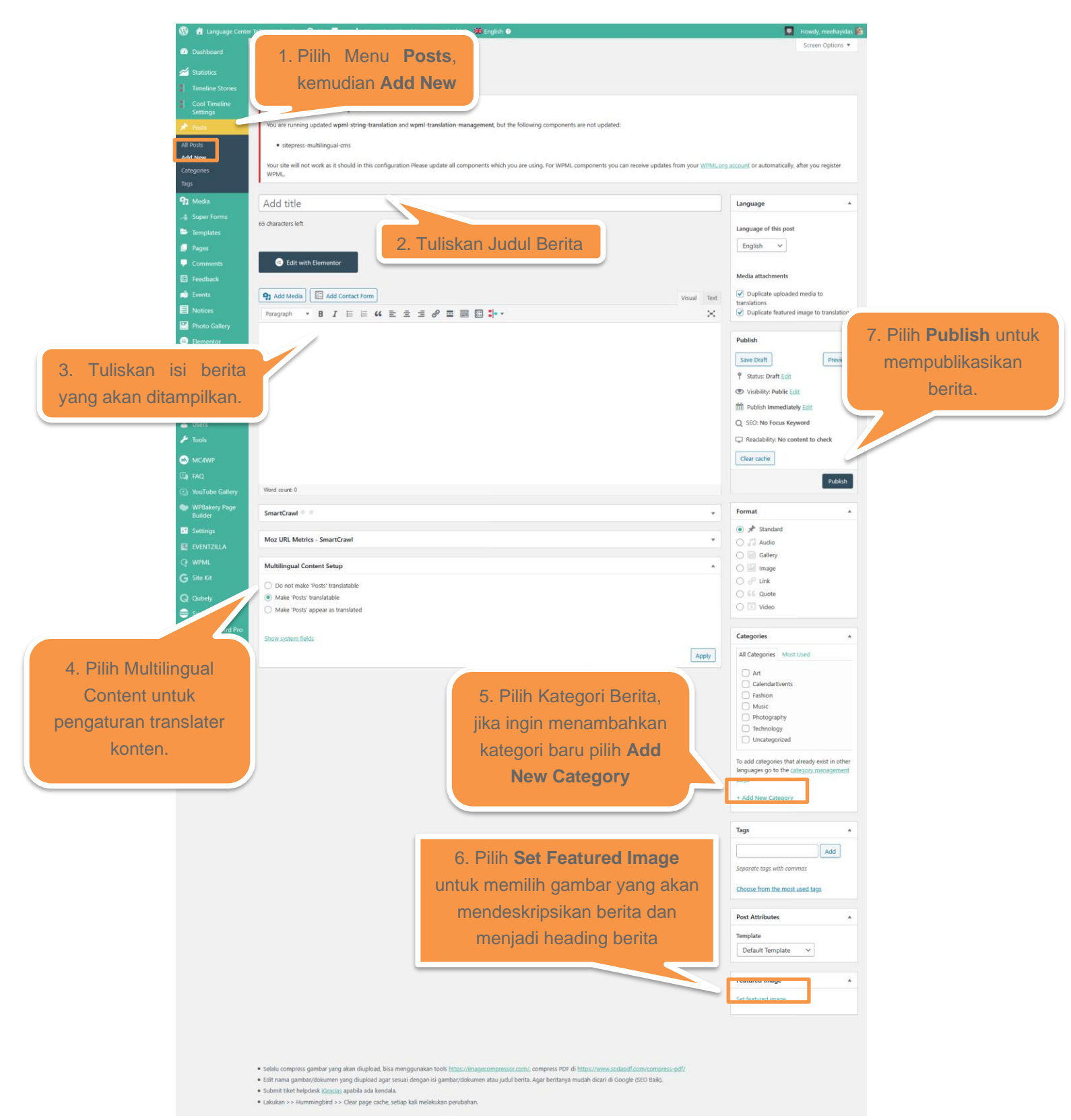

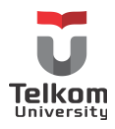

Membuat halaman khusus

Untuk membuat halaman khusus dapat mengakses link https://lc.telkomuniversity.ac.id/wp-admin/post-new.php?post\_type=page

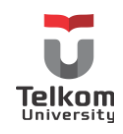

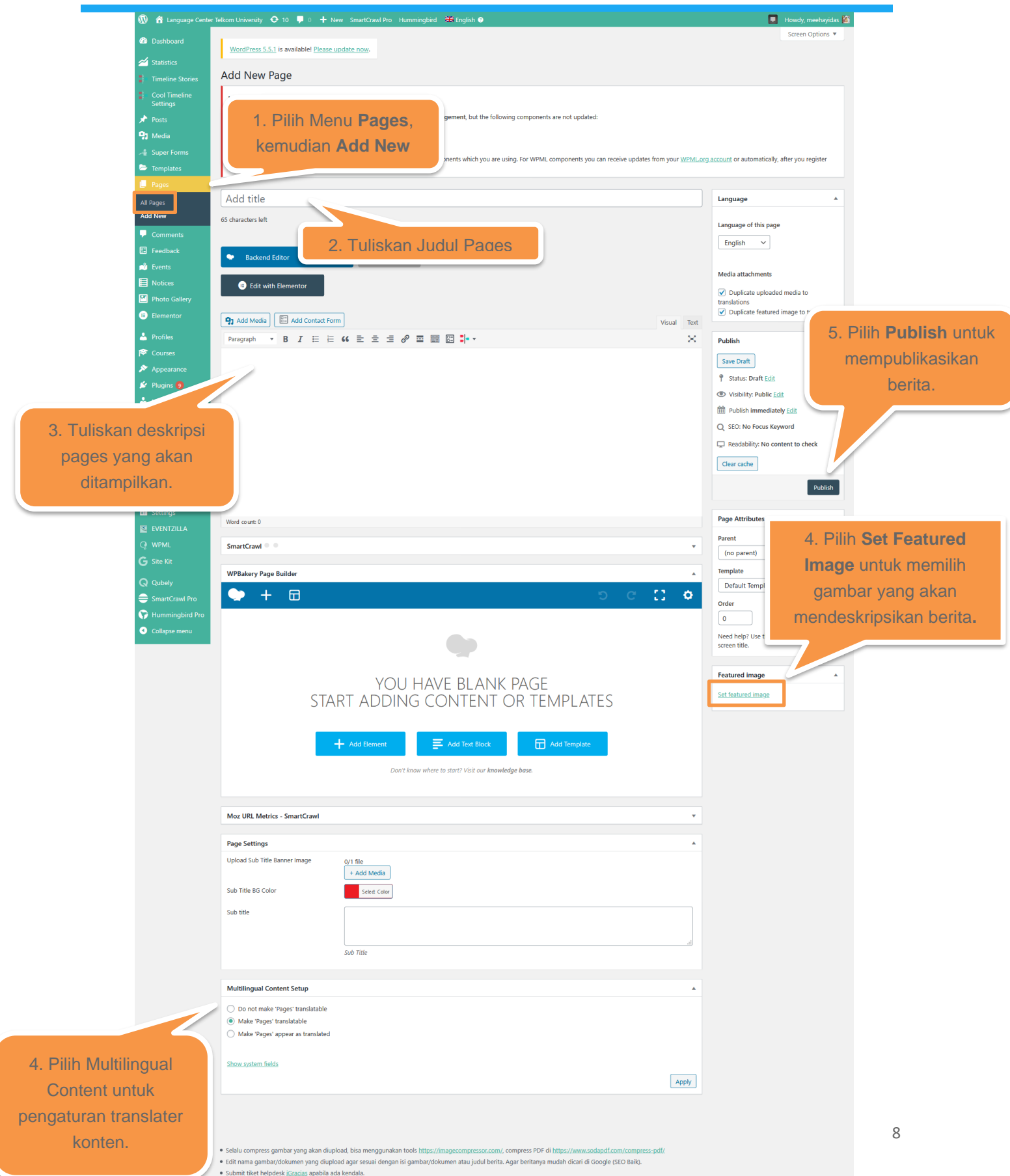

Lakukan >> Hummingbird >> Clear page cache, setiap kali melakukan perubahan.

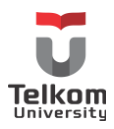

#### Membuat Pengumuman Jadwal Kegiatan

Akses <u>https://lc.telkomuniversity.ac.id/wp-admin/post-new.php?post\_type=event</u> untuk membuat jadwal kegiatan yang berkaitan dengan kegiatan unit atau bagian di Fakultas maupun Direktorat.

Jadwal kegiatan yang telah dibuat akan tampil dihalaman depan <u>https://lc.telkomuniversity.ac.id</u>.

Untuk tatacara pembuatan jadwal kegiatan, sebagai berikut:

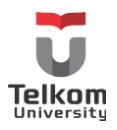

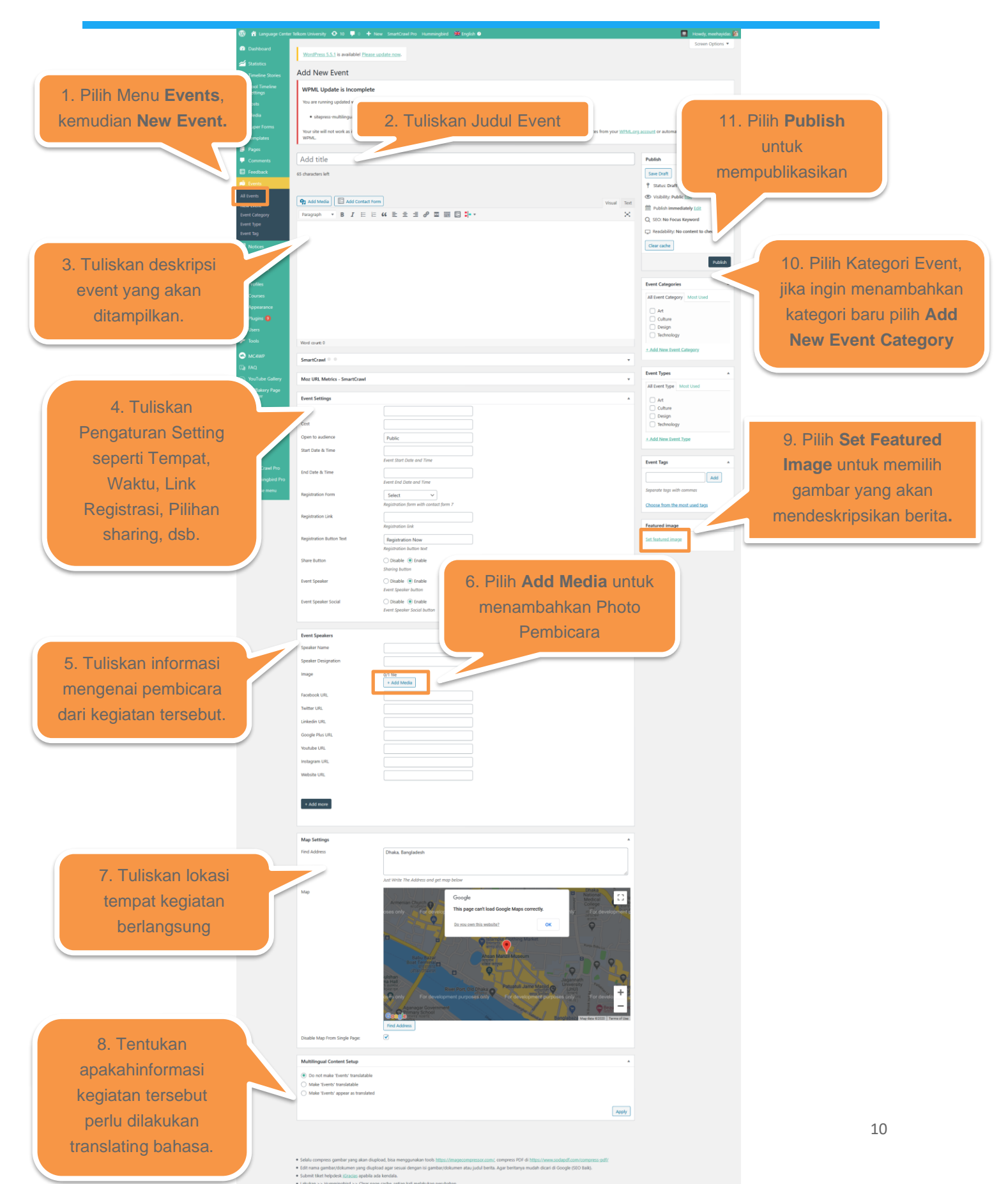

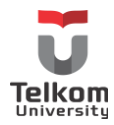

# Menambahkan Plugin

Admin website dapat menambahkan plugin melalui link https://lc.telkomuniversity.ac.id/wp-admin/plugin-install.php

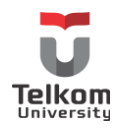

| 🔞 🕅 Language Cente                | r Telkom University 📀 10 📮 0 🕂 New SmartCrawl Pro Hummingbird                           | 🗮 English 🛛 🔲 Howdy, meeha                                                                                                    |
|-----------------------------------|-----------------------------------------------------------------------------------------|----------------------------------------------------------------------------------------------------|
| Dashboard                         | WordPress 5.5.1 is available! Please update now.                                        | Screen Option                                                                                                    |
| 🚄 Statistics                      | Plugins Add New                                                                         |                                                                                                    |
| Cool Timeline                     | WPML Update is Incomplete                                                               |                                                                                                    |
| settings<br>★ Posts<br>🔁 Media    | You are running updated wpml-string 2. Pilih A                                          | ctivate pada 🔹                                                                                                    |
| ∠∰ Super Forms                    | Your site will not work as it should in "                                               | yang akan u can receive updates from your <u>WPMLorg account</u> or automatically, after you register                                                                                                    |
| Templates                         | wpmL dia                                                                                | iktifkan                                                                                                    |
| Comments                          | All (27)   Active (16)   inact                                                          | Search installed plugins                                                                                                    |
| Feedback                          | Plugin                                                                                  | Description                                                                                                    |
| Notices                           | CF7 Google Sheet Connector                                                              | Send your Contact Form 7 data to your Google Sheets spreadsheet.                                                                                                    |
| Photo Gallery Elementor           | Cool Timeline Settings   Deactivate                                                     | Cool Timeline as expensive Vectorss timeline plugin that allows you to create beautiful vertical storpline. You simply create posts,<br>images and date then Cool Timeline will automatically populate these posts in chronological order, based on the year and date                                                                                                    |
| ▲ Profiles ★ Courses ★ Appearance | Elegant Tabs for WPBakery Page Builder Deactivate                                       | Version 20.4 [By Cool Flught] View citable Create sturning and inspirational Table for your website using Visual Composer Version 2.4 I and inclinate Vision interventionen                                                                                                    |
| 🖉 Plugins 🧕                       | Elementor                                                                               | version s.4. I pyintitweos   visit puigin site The most advanced frontend drag & drop page builder. Create high-end, pixel perfect websites at record speeds. Any theme, any page                                                                                                    |
| Installed Plugins<br>Add New      | Settings   Deactivate   Go Pro                                                          | any design.<br>Version 3.0.11 [By Elementor.com ] View details [ Docs & /AQs ] Video Tutorials                                                                                                    |
| Users<br>Tools                    | Elfsight FAQ CC     Deactivate   Settings   More plugins by Elfsight                    | Anticipate your clients' questions and eliminate their doubts with easy-to-use FAQ.<br>Version 1.2.1 [By Elfsight   Visit plugin site                                                                                                    |
|                                   | Elfsight YouTube Gallery CC     Deactivate   Settings   More plugins by Elfsight        | Increase visitor engagement with stylich YouTube video gallery on your website<br>Version 3.2.0 [ by Sflight   Visit plugin site                                                                                                    |
| ı pilih <b>Installed</b>          | EventZilla - Event Calendar WordPress Plugin<br>Deactivate                              | This plugin will allow you to insert an advanced events calendar on your page.<br>Version 1.2.1 [ By Lambert Group                                                                                                    |
| Plugins.                          | Export Import Menus     Activate   Delete                                               | Plugin to export and import WordPress Menus. This plugin also support UberMenu plugin.<br>Version 1.6.0   By Akshay Menariya   View details                                                                                                    |
|                                   | Far Future Expiration Plugin     Activate   Delete                                      | This plugin will add a 'far future expiration' date for various file types to improve site performance.<br>Version 1.4 [By Tips and Tricks HQ] View details                                                                                                    |
| Q Qubely                          | MC4WP: Mailchimp for WordPress     Settings   Deactivate                                | Mailchimp for Wordhress by Ibericode. Adds various highly effective sign-up methods to your site.<br>Version 4.8.1   By Ibericode   View details   Documentation   Upgrade to Premium                                                                                                    |
| Smartcrawi Pro                    | Qubely - Advanced Gutenberg Blocks                                                      | The one and only Gutenberg block plugin you will ever need.<br>Version 1.5.5   By Themeum.com   view details                                                                                                    |
|                                   | Site Kit by Google Deactivate                                                           | Site Kit is a one-stop solution for WordPress users to use everything Google has to offer to make them successful on the web.<br>Version 1.18.0 [By Google ] View details                                                                                                    |
|                                   | Smart Slider 3 Pro<br>Activate   Delete                                                 | The perfect all-in-one responsive slider solution for WordPress.<br>Version 3.4.1.6 By Niestend   Visit plugin site                                                                                                    |
|                                   | Super Forms - Drag & Drop Form Builder<br>Deactivate                                    | The most advanced, flexible and easy to use form builder for WordPresst<br>Version 4.9.510 [By feeling4design   View details   Check for updates                                                                                                    |
|                                   | Themeum Core Deactivate                                                                 | Themeum Core is a required plugin for this theme.<br>Version 1.9 [By Themeum   Visit plugin site                                                                                                    |
|                                   | Themeum Tweet Activate   Delete                                                         | Themeum Tweet is a Twitter feed display/filder plugin.<br>Version 1.1 [By Themeum   Vnit plugin site                                                                                                    |
|                                   | Tutor UMS Activate   Delete                                                             | Tutor is a complete solution for creating a Learning Management System in WoodPress way. It can help you to create small to large so<br>online education site very conveniently. Power features like report, certificate, course preview, private file shuring make Tutor a robust<br>plugin for any docultoral institutes. We show the state of the state of the state |
|                                   | UberMenu 3 - The Ultimate WordPress Mega Menu<br>Activate   Delete                      | Easily create beautiful, flexible, responsive mega menus<br>Version 3.6.0.1   By Chris Mavricos, Sevenőpark   Visit plugin site                                                                                                    |
|                                   | Ultimate Layouts - Responsive Grid – Addon For WPBakery Page Build<br>Activate   Delete | der Jron, Ajax, Carousel, Masoney, Grid, List, Temeline, Content Blocks, Creative Best Choice For Building Your Website.<br>Version 30.0 [by DeelTeam268] [Visit plugin site                                                                                                    |
|                                   | Unlimited Addons for WPBakery Page Builder<br>Activate   Delete                         | Unlimited Addons - addons pack for WPBakery Page Builder (formally visual composer)<br>Version 1.0.42   By Blox Themes   View details                                                                                                    |
|                                   | WP Downgrade   Specific Core Version<br>Activate   Delete                               | WP Downgrade allows you to either downgrade or update WordPress Core to an arbitrary version of your choice. The version you cho<br>is downloaded directly from wordpress.org and installed just like any regular release update. The target version WordPress allows you<br>update to remains constant unit you emit a different one or deactivate the plugin either completely or by leaving the target version 1<br>empty.<br>Wersion 12.2 [by Reistignt   View details                                                                                                    |
|                                   | WP Post Modules   VestaThemes.com     Deactivate                                        | Create WordPress post modules and snippets in different styles                                                                                                    |
|                                   | WPBakery Page Builder<br>Settings   Deactivate 3. Pill                                  | wer your WordPress site, build any layout you can imagine - no program                                                                                                    |
|                                   | WPML String Translation     Deschvate   Register                                        | gaktifkan plugin coursetation 1 VMML Story, Translation, 3.0.3.1 reference notes                                                                                                    |
|                                   | WPML Translation Management     Atau                                                    | pun melakukan an J WPML Translation Management 2.9.10 release notes                                                                                                    |
|                                   | Voast Duplicate Post                                                                    | gaturan lainnya.                                                                                                    |
|                                   | Activate Delete                                                                         |                                                                                                    |

Selalu compress gambar yang akan diupload, bia menggunakan tools <u>https://magecompressor.com/</u> compress PDF di <u>https://magecompressor.com/</u>
 Edit nama gambar/dokumen yang diupload agar esuai dengan si gambar/dokumen atau judul berita. Agar beritanya mudah dicari di Google (SEO Baik).
 Submit tike https://dok/(EGBAS gabad aka kendala.
 Latukan >> Hummingbrid >> Clear page cache, setlap kali melakukan perubahan.

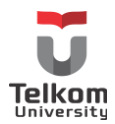

#### Mengatur Themes

Pastikan tema yang digunakan adalah tema Educon

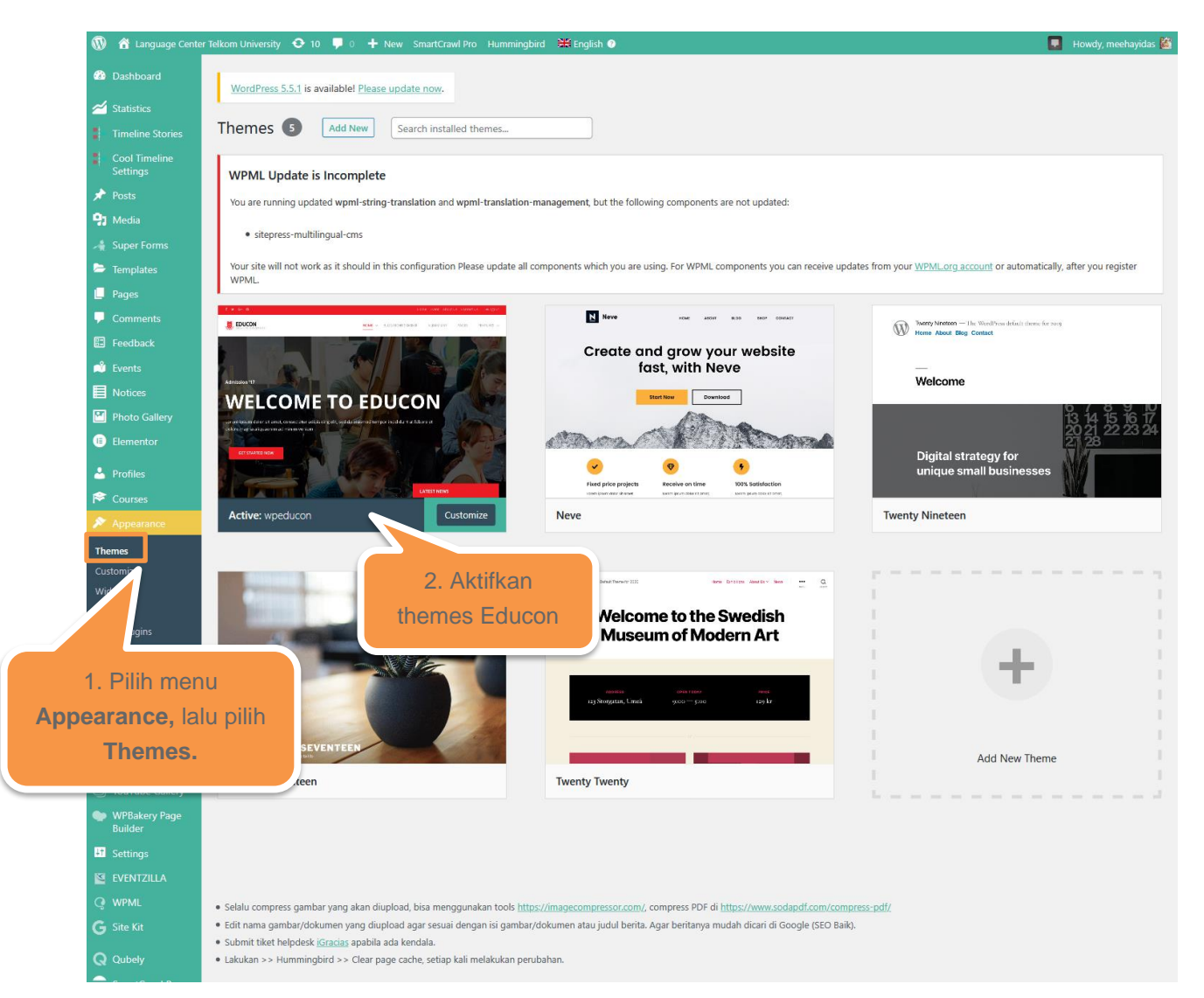

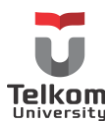

# Penutup

Pengelolaan website Fakultas/ Direktorat/ Unit/ Bagian merupakan tanggungjawab dari masing-masing admin website.

Untuk setiap keluhan maupun bantuan teknis, disampaikan melalui submit tiket helpdesk iGracias <u>https://igracias.telkomuniversity.ac.id</u>.